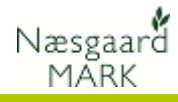

# Generelt

| Om Lagerstyring af<br>handelsvarer | Modulet Lagerstyring af handelsvarer er et tillægsmodul til<br>Næsgaard Mark. Det er derfor ikke tilgængeligt for alle<br>brugere |  |  |  |  |  |  |  |  |  |
|------------------------------------|----------------------------------------------------------------------------------------------------|--|--|--|--|--|--|--|--|--|
| Følgesedler fra DLG                | Klik her for at se vejledning til importen af følgesedler fra DLG                                                                 |  |  |  |  |  |  |  |  |  |
| Lagerstyring af handelsvarer       | 🛃 Næsgaard Mark .NET                                                                                                    |  |  |  |  |  |  |  |  |  |
| åbnes via menuen                   | Administration Udskrifter Markplan Markblad Organiske gødninger Gødningsregnskab Lagerstyring Kartoteker                          |  |  |  |  |  |  |  |  |  |
| Lagerstyring eller ikonet          | Høstår 🛛 2009 💶 📲 🦓 🎒 🌆 🐙 🏩 🦉 🦉 👫 🦓 👫 Køb                                                                                         |  |  |  |  |  |  |  |  |  |
|                                    | Salg                                                                                                    |  |  |  |  |  |  |  |  |  |
|                                    | Lagerstyring Optælling/status                                                                                                    |  |  |  |  |  |  |  |  |  |

# Lagerstyring på flere bedrifter

| Ønsker du at benytte samme     |  |  |  |  |  |  |  |  |  |  |
|--------------------------------|--|--|--|--|--|--|--|--|--|--|
| lager på flere bedrifter, skal |  |  |  |  |  |  |  |  |  |  |
| bedrifterne tilhøre samme      |  |  |  |  |  |  |  |  |  |  |
| Kartotekssæt og være i         |  |  |  |  |  |  |  |  |  |  |
| samme <b>Partnerskab</b> .     |  |  |  |  |  |  |  |  |  |  |
| Det er valafrit om hadrifter i |  |  |  |  |  |  |  |  |  |  |

Det er valgfrit, om bedrifter i samme **Partnerskab** anvender samme lager.

| 🔡 Bedrifter                                                     | 💀 Bedrifter   |             |            |           |                    |        |        |  |  |  |  |  |  |
|-----------------------------------------------------------------|---------------|-------------|------------|-----------|--------------------|--------|--------|--|--|--|--|--|--|
| 🔹 Vælg bedrift 🔻 🔹 Søg 🔹 Dataudlæsning 👻 🌸 PocketMark 🔹 Noter 👻 |               |             |            |           |                    |        |        |  |  |  |  |  |  |
| Søg/Vælg Opret/P                                                | Rediger       |             |            |           |                    |        |        |  |  |  |  |  |  |
| Ansvarlig Konsuler                                              | nt            | *           |            |           |                    |        |        |  |  |  |  |  |  |
| Bedrift                                                         |               |             | Søg        |           |                    |        |        |  |  |  |  |  |  |
| Kartotek 🗠                                                      | Partnerskab / | Bedrift 🖉 🕹 | Fornavn    | Efternavn | Adresse            | Postnr | Ву     |  |  |  |  |  |  |
| Kunder                                                          |               | 70203311    | Jens       | Hansen    | Stubbekøbingvej 41 | 8888   | DataKø |  |  |  |  |  |  |
|                                                                 | Maskiner A/S  | 888888      | Peter      | Madsen    | Overdrevsvej 7     | 8863   | PCkøbi |  |  |  |  |  |  |
|                                                                 |               | 70203456    | Overgodset |           | Sandbyvej 99       | 8863   | PCkøbi |  |  |  |  |  |  |
|                                                                 |               |             |            |           |                    |        |        |  |  |  |  |  |  |

# Princip i lagerstyring

I modulet arbejdes med begreberne følgesedler (for køb og salg) samt lageroptælling/status.

|                                                                                  | •                         | Lageradm     | inistration                |                 |                     |           |             |           |                |  |  |  |  |
|----------------------------------------------------------------------------------|---------------------------|--------------|----------------------------|-----------------|---------------------|-----------|-------------|-----------|----------------|--|--|--|--|
|                                                                                  | •                         | Opret 🔹 I    | <u>R</u> et • <u>S</u> let | 🔹 Udskriv 🔻     |                     |           |             |           |                |  |  |  |  |
|                                                                                  | Køb Salg Optælling/status |              |                            |                 |                     |           |             |           |                |  |  |  |  |
| Bedrift 70203311 V Type (alle) V Periode 01-01-2008 - 31-12-2008 V Leverandør (a |                           |              |                            |                 |                     |           |             |           |                |  |  |  |  |
| I                                                                                |                           | Bilagsdato 🛆 | Eget bilagsnr              | Leverandør      | Leverandør bilagsnr | Kommentar | Vare linier | Vare sum  | Туре           |  |  |  |  |
|                                                                                  | Þ                         | 17-01-2008   | 212                        | Nielsen & Smith |                     |           | 1           | 56622,5   | Handelsgødning |  |  |  |  |
| 1                                                                                |                           | 31-01-2008   | 213                        | SAB             |                     |           | 3           | 134160    | Handelsgødning |  |  |  |  |
| 1                                                                                |                           | 13-03-2008   | 214                        | Nielsen & Smith |                     |           | 3           | 132158    | Handelsgødning |  |  |  |  |
| 1                                                                                |                           | 04-04-2008   | 215                        | Hovedgården     |                     |           | 23          | 458541,24 | Planteværn     |  |  |  |  |
|                                                                                  |                           | 12-04-2008   | 216                        | Hovedgården     |                     |           | 1           | 41554,6   | Handelsgødning |  |  |  |  |
|                                                                                  |                           |              |                            |                 |                     |           |             |           |                |  |  |  |  |

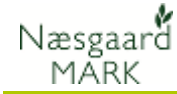

# Leverandører / kunder

På følgesedler for **Køb** og **Salg** kan der indberettes en **Leverandør / Kunde.** Vælg menuen **Lagerstyring/Leverandør/ kunder** for at oprette og rette kartoteket over handelspartnere.

| 🔡 Næsgaard                   | Mark .NET                                  |               |             |                 |             |              |            |       |  |  |  |  |
|------------------------------|--------------------------------------------|---------------|-------------|-----------------|-------------|--------------|------------|-------|--|--|--|--|
| <u>A</u> dministration       | Udskrifter Markpla                         | n Markblad    | Organiske g | ødninger Gødnir | ngsregnskab | Lagerstyring | Kartoteker | Hjælp |  |  |  |  |
| Høstår 20                    | 108 🔹 🐴 🦽                                  | a 🕪 📼         | 🐅 🎰         | 🚎 💽 🚮           |             | Køb          |            |       |  |  |  |  |
|                              |                                            |               |             |                 |             | Salg         |            |       |  |  |  |  |
|                              |                                            |               | Optælling   | u/status        | - 88        |              |            |       |  |  |  |  |
|                              |                                            |               | Leverand    | lører/kunder    |             |              |            |       |  |  |  |  |
|                              |                                            |               |             |                 |             |              |            |       |  |  |  |  |
| 🖶 Leverandører/kunder        |                                            |               |             |                 |             |              |            |       |  |  |  |  |
| <ul> <li>Opret ny</li> </ul> | <ul> <li>Slet</li> <li>Vis også</li> </ul> | å passive 📃   |             |                 |             |              |            |       |  |  |  |  |
| Bedrift                      | Navn                                       | Adresse       | Post nr     | By              | Land        | Telefon      | Passiv     |       |  |  |  |  |
| ▶ 70203311                   | Syveren                                    |               |             |                 |             |              |            |       |  |  |  |  |
| 70203311                     | Jens Hansen                                | Stubbekøbingv | 8888        | DataKøbing      |             | 70203311     |            |       |  |  |  |  |
| 70203311                     | Hovedgården                                |               |             |                 |             |              |            |       |  |  |  |  |
| 70203311                     | SAB                                        |               |             |                 |             |              |            |       |  |  |  |  |
| 70203311                     | Peter Berg                                 |               |             |                 |             |              |            |       |  |  |  |  |
| 70203311                     | Nielsen & Smith                            |               |             |                 |             |              |            |       |  |  |  |  |
|                              |                                            |               |             |                 |             |              |            |       |  |  |  |  |
|                              |                                            |               |             |                 |             |              |            |       |  |  |  |  |

# Afgrænsninger på oversigts dialoger

Lagersposterne vises for én Bedrift, én/alle lagertyper, én periode/ubegrænset tid og posteringer for én/alle leverandører/kunder.

Afgrænsningerne foretages med kontrollerne umiddelbart over tabellen.

Den valgte bedrift gemmes på PC'en og en eventuel valgt periode gemmes med data (aktuelt hvis de samme data tilgås fra flere arbejdsstationer).

#### Afgræns på bedrift

Via afgrænsningen **Bedrift** er det muligt at se posteringer for én af de valgte bedrifter —

| 🛃 Lageradministration                                       |                           |          |                 |               |                |   |  |  |  |  |  |
|-------------------------------------------------------------|---------------------------|----------|-----------------|---------------|----------------|---|--|--|--|--|--|
| • <u>O</u> pret • <u>R</u> et • ∑let • Udskriv <del>•</del> |                           |          |                 |               |                |   |  |  |  |  |  |
| Køb Salg Optælling/status                                   |                           |          |                 |               |                |   |  |  |  |  |  |
| Bedrift 70203311 🛛 Type                                     | Handelsgødning Veriode 02 | -01-2008 | - 31-12-2008    | <> ··· V Leve | randør (alle)  | ~ |  |  |  |  |  |
| Bilagsdato \land Eget bilagsnr Leverandør                   | (alle)<br>Diverse Dh Lenk | ar Vare  | linier Vare sun | n             | Туре           |   |  |  |  |  |  |
| 17-01-2008 212 Nielsen & Smit                               | Diverse Db-I onk.         |          | 1               | 56622,5       | Handelsgødning |   |  |  |  |  |  |
| 31-01-2008 213 SAB                                          | Handelsgødning            |          | 3               | 134160        | Handelsgødning |   |  |  |  |  |  |
| 13-03-2008 214 Nielsen & Smit                               | Planteværn                |          | 3               | 132158        | Handelsgødning |   |  |  |  |  |  |
| ▶ 12-04-2008 216 Hovedgården                                | Udsæd                     |          | 1               | 41554,6       | Handelsgødning |   |  |  |  |  |  |
| 15-04-2008 217 Hovedgården                                  |                           |          | 1               | 58412         | Handelsgødning |   |  |  |  |  |  |
| 28-04-2008 218 Nielsen & Smit                               | h                         |          | 2               | 1217000       | Handelsgødning |   |  |  |  |  |  |
|                                                             |                           |          |                 |               |                |   |  |  |  |  |  |

| 💀 Lageradministration            |                     |              |              |                         |                |   |
|----------------------------------|---------------------|--------------|--------------|-------------------------|----------------|---|
| ◆ Opret ◆ Ret ◆ Slet ◆ Udskriv ▼ |                     |              |              |                         |                |   |
| Køb Salg Optælling/status        |                     |              |              |                         |                |   |
| Bedrift 70203311 Vpe (alle)      | Y P                 | eriode 01-01 | -2008 - 31-1 | 12-2008 🚺 \cdots 🖌 Leve | randør (alle)  | ~ |
| Bilag: 70203311                  | Leverandør bilagsni | Kommentar    | Vare linier  | Vare sum                | Туре           |   |
| 17-01 /0203456                   |                     |              | 1            | 56622,5                 | Handelsgødning |   |
| 31-01                            |                     |              | 3            | 134160                  | Handelsgødning |   |
| 13-03                            |                     |              | 3            | 132158                  | Handelsgødning |   |
| ▶ 04-04                          |                     |              | 23           | 458541,24               | Planteværn     |   |
| 12-04                            |                     |              | 1            | 41554,6                 | Handelsgødning |   |
| 15-04 2000 227 Horouguruon       | 1                   |              | 1            | 58412                   | Handelsgødning |   |
| 28-04-2008 218 Nielsen & Smith   |                     |              | 2            | 1217000                 | Handelsgødning |   |

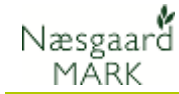

### Afgræns på type

| Via afgrænsningen <b>Type</b> er  | E Lageradministration                                                           |   |  |  |  |  |  |  |
|-----------------------------------|---------------------------------------------------------------------------------|---|--|--|--|--|--|--|
| det muligt at se posteringer      | <ul> <li>Opret Bet Slet Udskriv +</li> <li>Køb Salg Opteeling/status</li> </ul> |   |  |  |  |  |  |  |
| for enten alle lagertyper eller   | Redrift 70203311                                                                | ~ |  |  |  |  |  |  |
| én. —                             | Bilagsdato / Eget bilagsnr Leverandør (alle) ar Vare linier Vare sum Type       |   |  |  |  |  |  |  |
| -                                 | 17-01-2008 212 Nielsen & Smith Diverse D-11 molt. 1 56622,5 Handelsgødning      |   |  |  |  |  |  |  |
| <b>Obs</b> : En følgeseddel vises | 31-01-2008 213 SAB Handelsgødning 3 134160 Handelsgødning                       |   |  |  |  |  |  |  |
|                                   | 13-03-2008 214 Nielsen & Smith Planteværn 3 132158 Handelsgødning               |   |  |  |  |  |  |  |
| hvis der blot er én middellinie   | ▶ 12-04-2008 216 Hovedgården Udsæd 1 41554,6 Handelsgødning                     |   |  |  |  |  |  |  |
| waad dag yalaha huga              | 15-04-2008 217 Hovedgården                                                      |   |  |  |  |  |  |  |
| med den valgte type.              | 28-04-2008 218 Nielsen & Smith                                                  |   |  |  |  |  |  |  |
|                                   |                                                                                 |   |  |  |  |  |  |  |

### Afgræns på midler

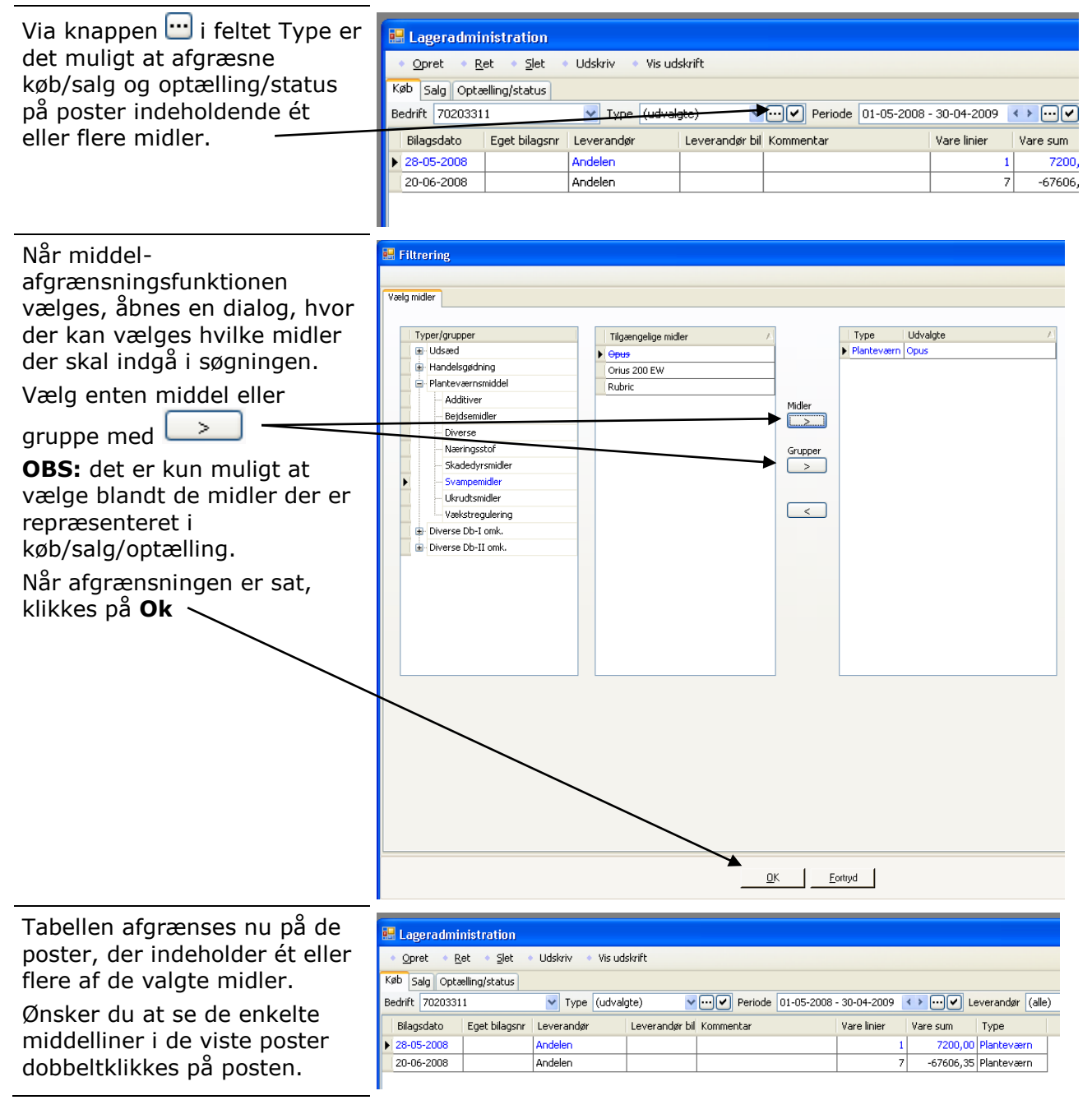

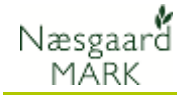

### Afgræns på periode

| Via afgrænsningen <b>Periode</b> er<br>det muligt at afgrænse | Lageradm     Opret     Køb Salg Opi | inistration<br><u>R</u> et → <u>S</u> let<br>ælling/status] | <ul> <li>Udskriv •</li> </ul> |            |                 |               |                              |          |                |                |          |
|---------------------------------------------------------------|-------------------------------------|-------------------------------------------------------------|-------------------------------|------------|-----------------|---------------|------------------------------|----------|----------------|----------------|----------|
| posteringerne til en bestemt                                  | Bedrift 702033                      | 11                                                          | Type (alle)                   |            | V Pe            | riode 01-01-: | 2008 - 31-1                  | 2-2008   | <> ··· <> Leve | randør (alle)  | <b>v</b> |
| periode ex. et ăr.                                            | Bilagsdato                          | Eget bilagsi /                                              | Leverandør                    | Leve       | randør bilagsnr | Kommentar     | Vare linter                  | Vare sum |                | Туре           |          |
| · · · · · · · · · · · · · · · · · · ·                         | 17-01-2008                          | 212                                                         | Nielsen & Smith               |            |                 |               | 1                            |          | 56622,5        | Handelsgødning |          |
| Det er muligt at bladre en                                    | 31-01-2008                          | 213                                                         | SAB                           |            |                 |               | 3                            |          | 134160         | Handelsgødning |          |
| nariada from allar tilbaga mod                                | 13-03-2009                          | 214                                                         | Nielsen & Smith               |            |                 |               |                              |          | 132158         | Handelsgødning |          |
| periode frem eller dibage med                                 | • 04-04-2008                        | 215                                                         | Hovedgården                   | Angiv p    | eriode          |               |                              |          | 458541,24      | Planteværn     |          |
| niletasterne                                                  | 12-04-2008                          | 216                                                         | Hovedgården                   |            |                 |               |                              |          | 41554,6        | Handelsgødning |          |
| plietasterne.                                                 | 15-04-2008                          | 217                                                         | Hovedgården                   |            | 1 år            |               | $\checkmark \leftrightarrow$ |          | 58412          | Handelsgødning |          |
|                                                               | 28-04-2008                          | 218                                                         | Nielsen & Smith               |            |                 |               |                              |          | 1217000        | Handelsgødning |          |
|                                                               |                                     |                                                             |                               | Fra        | 01-01-2008      |               | ~                            |          |                |                |          |
|                                                               |                                     |                                                             |                               | <b>T</b> 3 | 21-12-2009      |               |                              |          |                |                |          |
|                                                               |                                     |                                                             |                               |            | 31-12-2000      |               |                              |          |                |                |          |
|                                                               |                                     |                                                             |                               |            |                 |               |                              |          |                |                |          |
|                                                               |                                     |                                                             |                               |            | 01              | -             |                              |          |                |                |          |
|                                                               |                                     |                                                             |                               |            | <u>U</u> K      | Eort          | iya                          |          |                |                |          |
|                                                               | II.                                 |                                                             |                               |            |                 |               |                              |          |                |                |          |

### Afgræns på leverandør/kunde

Via afgrænsningen Leverandør / Kunde er det muligt at se posteringer for én enkelt leverandør/kunde.

OBS: kun Køb/Salg kan afgrænses på leverandør/kunde.

| 1  | Opret 🔹      | Ret 🔹 Slet     | <ul> <li>Udsł</li> </ul> | kriv 🔹  | Vis udskrift        |           |             |              |                |                  |                 |   |
|----|--------------|----------------|--------------------------|---------|---------------------|-----------|-------------|--------------|----------------|------------------|-----------------|---|
| Kø | øb Salg Op   | tælling/status |                          |         |                     |           |             |              |                |                  |                 |   |
| Be | edrift 70203 | 311            | ~                        | Туре    | (alle)              | 🔽 Pe      | riode 01-0  | 1-2008 - 31- | 12-2008 🔹      | ··· 🗸 Leverandør | Nielsen & Smith | ~ |
| 1  | Bilagsdato   | Eget bilagsnr  | Leveran                  | ıdør    | Leverandør bilagsnr | Kommentar | Vare linier | Vare sum     | Туре           |                  | (alle)          |   |
| Þ  | 17-01-2008   | 212            | Nielsen 8                | & Smith |                     |           | 1           | 56622,50     | Handelsgødning |                  | Jens Hansen     |   |
|    | 13-03-2008   | 214            | Nielsen 8                | & Smith |                     |           | 3           | 132158,00    | Handelsgødning |                  | Nielsen & Smith |   |
|    | 28-04-2008   | 218            | Nielsen 8                | & Smith |                     |           | 2           | 29000,00     | Handelsgødning |                  | Peter Berg      |   |
|    |              |                |                          |         |                     |           |             |              |                | -                | SAB<br>Syveren  |   |
|    |              |                |                          |         |                     |           |             |              |                |                  | ×               |   |

# Håndtering af køb

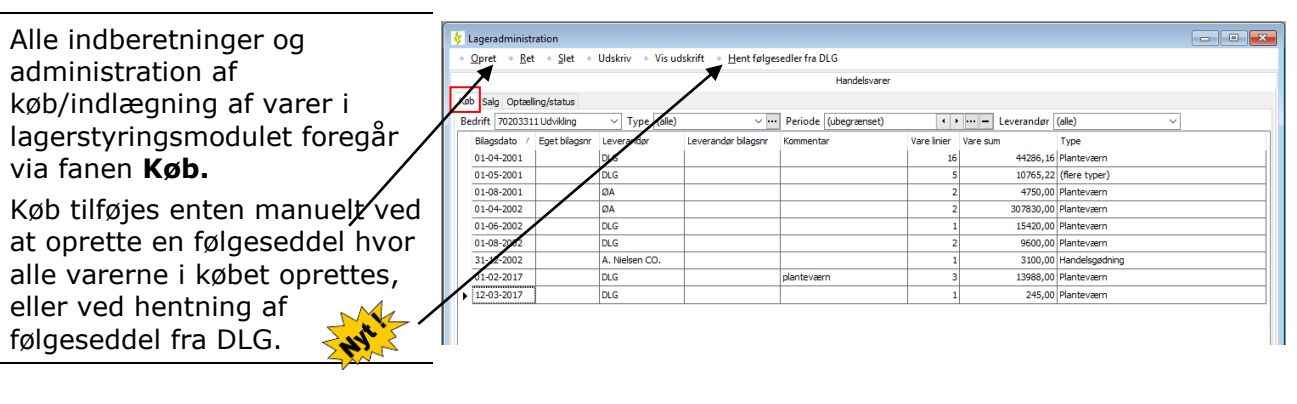

#### Hent følgeseddel fra DLG

Til at hente følgesedler skal du bruge dit DLG login. Brugernavn kan gemmes på pc, men adgangskode skal altid tastes.

| 🕴 Indtast Dl | .G login                    |                 |       | × |
|--------------|-----------------------------|-----------------|-------|---|
| dlg          | Brugernavn:<br>Adgangskode: | Husk brugernavn | Login |   |

Har du glemt brugernavn eller adgangskode skal du ringe til DLG kundeservice 33 68 60 00 for hjælp

# Lagerstyring af handelsvarer

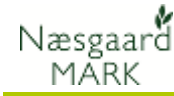

Ordrer og leveringsdatoer på produkter i en udvalgt periode listes op så de kan vælges til import.

Varebeskrivelser og antal vare giver et overblik før import.

Hvis ordren tidligere har været importeret er det flueben i "Indlæst".

Marker de ordresedler du ønsker importeret og klik Indlæs valgte følgeseddel

De hentede ordresedler vil nu ligge blandt øvrige sorteret på dato.

Husk der skal kun ligge en følgeseddel pr. ordre, ellers vil køb figurere dobbelt, men importen kan også bruges til at kontrollere gamle manuelt oprettede følgesedler.

Vil du se indholdet i den nye importerede følgeseddel så stil dig på sedlen og klik ret!

# Manuel oprettelse af følgeseddel for køb

I følgesedlens hoved udfyldes som minimum feltet Bilagsdato.

Varerne indberettes i tabellen i bunden af dialogen.

Der tilføjes vareliner med knappen Tilføj middel, med genvejstast F11 eller ved at, taste **Enter** i feltet Kommentar på sidst indberettede vare.

|   |   | Følgesedde                                 | eVvare                  | elinie  | <b>)</b> ' |       |        |                             |          |               |           |   |
|---|---|--------------------------------------------|-------------------------|---------|------------|-------|--------|-----------------------------|----------|---------------|-----------|---|
|   |   | <ul> <li>Tilføj middel</li> </ul>          | <ul> <li>Sle</li> </ul> | t midde | 1          |       |        |                             |          |               |           |   |
|   |   | Leverandør<br>Leverandør bila<br>Kommentar | igsnr                   | Nielser | n & Smith  |       |        | Bilagsdato<br>Eget bilagsnr | 17<br>21 | -01-2008<br>2 |           | × |
| / |   | Туре                                       | Lev. d                  | ato     | Middel     | Mgd   |        | Pris                        |          | Pris enhed    | Kommentar |   |
|   | ۲ | Handelsgøc 🔽                               | 17-01-                  | 2008    | N 28 55    | 31240 | ,00 kg |                             | 181,25   | hkg           |           |   |

|     | menti   | pigeseulei |            |             |                              |                    |           |                                                     | _ | - |  |
|-----|---------|------------|------------|-------------|------------------------------|--------------------|-----------|-----------------------------------------------------|---|---|--|
| Per | iode 01 | -04-2016 - | 31-03-2017 | < >         | <ul> <li>Indlæs v</li> </ul> | /algte følgesedler |           |                                                     |   |   |  |
| Ku  | ndenr.  | Alle       | ~          | Vis skjulte |                              |                    |           |                                                     |   |   |  |
| Г   | Vælg    | Indlæst    | Kundenr.   | Ordrenr.    | Leveringsdato                | Afdeling           | Antal var | Varebeskrivelser                                    |   |   |  |
| ŀ   |         |            | 0000000002 | 2018754416  | 14-03-2017                   | DLG Øst            | 3         | Amistar 5 L, Hussar Plus OD 1 L., DFF 1 L.          |   |   |  |
| ſ   |         |            | 0000000002 | 2018743418  | 13-03-2017                   | DLG Øst            | 18        | Contact 5 L, Penol 33E 5 L, PG26N 5 L, Profi Manga  |   |   |  |
| ſ   |         |            | 0000000002 | 2018559082  | 02-02-2017                   | DLG Øst            | 1         | Vårbyg KWS Irina C2 500kg Redigo Pro.               |   |   |  |
| ľ   |         |            | 0000000002 | 2018502232  | 19-01-2017                   | DLG Øst            | 1         | Vårhvede Dafne C2 500 kg bejdset.                   |   |   |  |
| ľ   |         |            | 0000000002 | 2018285663  | 08-12-2016                   | DLG Øst            | 1         | YaraMila NPK 21-3-10 m.S,Mg,B BB.                   |   |   |  |
| ſ   |         |            | 0000000002 | 2018285665  | 08-12-2016                   | DLG Øst            | 1         | YaraBela Axan NS 27-4 m.Mg BB.                      |   |   |  |
| ſ   |         |            | 0000000002 | 2017959271  | 12-10-2016                   | DLG Øst            | 2         | DFF 1L, Contact 5L.                                 |   |   |  |
| ſ   |         |            | 0000000002 | 2017937157  | 07-10-2016                   | DLG Øst            | 1         | NtS 30-2 m. AgroTain.                               |   |   |  |
| ſ   |         |            | 0000000002 | 2017894925  | 30-09-2016                   | DLG Øst            | 8         | Contact 5 L, Kaiso Sorbie 50 EG 3 Kg., Karate 2,5 V |   |   |  |
| I   |         |            | 0000000002 | 2017708957  | 06-09-2016                   | DLG Øst            | 1         | Agil 100 EC 5 L.                                    |   |   |  |
| I   |         |            | 0000000002 | 2017672040  | 30-08-2016                   | DLG Øst            | 1         | Vinterhvede Pistoria C2 500kg bejdset.              |   |   |  |
| I   |         |            | 0000000002 | 2017649950  | 25-08-2016                   | DLG Øst            | 1         | Vinterraps DK Explicit C unit Cruiser R.            |   |   |  |
| ſ   |         |            | 0000000002 | 2017446613  | 01-08-2016                   | DLG Øst            | 1         | Reactor + Stomp (400g) (5+10 L).                    |   |   |  |
| T   |         |            | 0000000002 | 2017453409  | 29-07-2016                   | DLG Øst            | 1         | Vinterraps DK Explicit C unit Cruiser R.            |   |   |  |

#### 🞸 Lageradministration <u>Opret</u> • <u>R</u>et • <u>S</u>let • Udskriv • Vis udskrift • <u>H</u>ent følgesedler fra DLG

| Køb Salg Optælling/status |                                                                                  |                                                                                                    |                                                                                                    |                                                                                                    |  |  |  |  |  |  |
|---------------------------|----------------------------------------------------------------------------------|----------------------------------------------------------------------------------------------------|----------------------------------------------------------------------------------------------------|----------------------------------------------------------------------------------------------------|--|--|--|--|--|--|
| (alle) V ···              | Periode (ubegrænset)                                                             | 4 >                                                                                                    | ··· – Leverandør                                                                                                    | (alle) ~                                                                                                    |  |  |  |  |  |  |
| Leverandør bilagsnr       | Kommentar                                                                        | Vare linier                                                                                                    | Vare sum                                                                                                    | Туре                                                                                                    |  |  |  |  |  |  |
|                           |                                                                                  | 16                                                                                                    | 44286,16                                                                                                    | Planteværn                                                                                                    |  |  |  |  |  |  |
|                           |                                                                                  | 5                                                                                                    | 10765,22                                                                                                    | (flere typer)                                                                                                    |  |  |  |  |  |  |
|                           |                                                                                  | 2                                                                                                    | 4750,00                                                                                                    | Planteværn                                                                                                    |  |  |  |  |  |  |
|                           |                                                                                  | 2                                                                                                    | 307830,00                                                                                                    | Planteværn                                                                                                    |  |  |  |  |  |  |
|                           |                                                                                  | 1                                                                                                    | 15420,00                                                                                                    | Planteværn                                                                                                    |  |  |  |  |  |  |
|                           |                                                                                  | 2                                                                                                    | 9600,00                                                                                                    | Planteværn                                                                                                    |  |  |  |  |  |  |
| 0.                        |                                                                                  | 1                                                                                                    | 3100,00                                                                                                    | Handelsgødning                                                                                                    |  |  |  |  |  |  |
|                           | planteværn                                                                       | 3                                                                                                    | 13988,00                                                                                                    | Planteværn                                                                                                    |  |  |  |  |  |  |
|                           |                                                                                  | 1                                                                                                    | 245,00                                                                                                    | Planteværn                                                                                                    |  |  |  |  |  |  |
| 2018743418                |                                                                                  | 18                                                                                                    | 110732,80                                                                                                    | Planteværn                                                                                                    |  |  |  |  |  |  |
| 2018754416                |                                                                                  | 3                                                                                                    | 8420,80                                                                                                    | Planteværn                                                                                                    |  |  |  |  |  |  |
|                           | (alle) V<br>Leverander blagsnr<br>Leverander blagsnr<br>2018743418<br>2018754416 | Jane     Vinit     Periode (ubegrænnet)       Leverandør bilogon     Kommentar       Leverandør bilogon     Kommentar       Leverandør bilogon     Jane       Leverandør bilogon     Jane       Leverandør bilogon     Jane       Leverandør bilogon     Jane       Leverandør bilogon     Jane       Leverandør bilogon     Jane       Leverandør bilogon     Jane       Leverandør bilogon     Jane       Leverandør bilogon     Jane       Leverandør bilogon     Jane | (alle)         Vm         Periode (ubegrammet)         ( )           Leverandor bilagor         Kommentar         Vare Inier           Leverandor bilagor         Kommentar         Vare Inier           1         5         2           Leverandor bilagor         2         2           Leverandor bilagor         2         2           Leverandor bilagor         2         2           Leverandor bilagor         2         2           Leverandor bilagor         2         2           Leverandor bilagor         1         2           Leverandor bilagor         1         1           Leverandor bilagor         1         1           Leverandor bilagor         1         1           Leverandor bilagor         1         1           Leverandor bilagor         1         1           Leverandor bilagor         1         1           Leverandor bilagor         1         1           Leverandor bilagor         1         1           Leverandor bilagor         1         1           Leverandor bilagor         1         1           Leverandor bilagor         1         1           Leverandor bilagor | (alle)         Veriode         (begranset)         I         I         Leverandar           Leverandar blagari         Kommentar         Vare sime         Vare sime         Vare sime           Leverandar blagari         Kommentar         Vare sime         Vare sime         10           Leverandar blagari         Kommentar         S         1076522         307830,00           Leverandar         1         154200,00         11         15420,00           Lo         Lo         1         13080,00         11         31090,00           Lo         Jamtenværn         3         13988,00         13088,00         12455,00           201374318         101723,00         3         8420,80         8420,80         1245,00 |  |  |  |  |  |  |

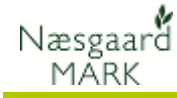

Det er muligt at indberette køb med forskellig type på samme følgeseddel.

|   | Følgesedde                        | eVvar                   | elinier  |          |          |    |        |          |        |            |           |   |
|---|-----------------------------------|-------------------------|----------|----------|----------|----|--------|----------|--------|------------|-----------|---|
|   | <ul> <li>Tilføj middel</li> </ul> | <ul> <li>Sle</li> </ul> | t middel |          |          |    |        |          |        |            |           |   |
|   | Leverandør                        |                         | SAB      |          |          |    | Bilags | dato 31  |        | 31-01-2008 |           | ~ |
|   | Leverandør bila                   | gsnr                    |          |          |          |    | Egetb  | oilagsnr | 213    | 3          |           |   |
|   | Kommentar                         |                         |          |          |          |    |        |          |        |            |           |   |
|   | Туре                              | Lev. d                  | lato     | Middel   | Mgd      |    |        | Pris     |        | Pris enhed | Kommentar |   |
|   | Handelsgødnin                     | 31-01-                  | 2008     | 22-3-8 5 | 5850,00  | kg |        |          | 215,00 | hkg        |           |   |
|   | Handelsgødnin                     | 31-01-                  | 2008     | 22-3-8 5 | 25350,00 | kg |        |          | 215,00 | hkg        |           |   |
|   | Handelsgødnin                     | 31-01-                  | 2008     | 22-3-8 5 | 31200,00 | kg |        |          | 215,00 | hkg        |           |   |
| I | Planteværr 🔽                      | 31-01-                  | 2008     | Amistar  | 25,00    | 1  |        |          | 395,00 | l .        |           |   |
|   | Udsæd<br>Handelsgødnin            | g                       |          |          |          |    |        |          |        |            |           |   |
|   | Planteværn                        |                         |          |          |          |    |        |          |        |            |           |   |
|   | Diverse Db-I o<br>Diverse Db-II o | mk.<br>omk.             |          |          |          |    |        |          |        |            |           |   |

### Udskrift af køb

Der kan udskrives en oversigt over alle midler i de følgesedler der er vist i tabellen.

Udskrifterne genereres via knapperne **Udskriv** eller **Vis** udskrift

Via tabellens

afgrænsningsfunktioner er det f.eks. muligt at udskrive køb i en vis periode fra en bestemt leverandør.

**OBS**: er der følgesedler med køb til flere lagertyper (udsæd, planteværn etc.), udskrives alle midler.

| 賠 Lageradmi               | inistration                  |                    |                |           |            |              |           |  |  |  |
|---------------------------|------------------------------|--------------------|----------------|-----------|------------|--------------|-----------|--|--|--|
| • Opret • F               | <u>R</u> et • <u>S</u> let • | 🛛 Udskriv 🔷 Vis ud | skrift         |           |            |              |           |  |  |  |
| Køb Salg Optælling/status |                              |                    |                |           |            |              |           |  |  |  |
| Bedrift 702033            | 11                           | Yype (alle)        |                | 🖌 Periode | 01-01-2008 | - 31-12-2008 | < > 🗸 L   |  |  |  |
| Bilagsdato                | Eget bilagsnr                | Leverandør         | Leverandør bil | Kommentar |            | Vare linier  | Vare sum  |  |  |  |
| 17-01-2008                | 212                          | Nielsen & Smith    |                |           |            | 1            | 56622,50  |  |  |  |
| 31-01-2008                | 213                          | SAB                |                |           |            | 4            | 144035,00 |  |  |  |
| 13-03-2008                | 214                          | Nielsen & Smith    |                |           |            | 3            | 132158,00 |  |  |  |
| 04-04-2008                | 215                          | Hovedgården        |                |           |            | 23           | 458541,24 |  |  |  |
| 12-04-2008                | 216                          | Hovedgården        |                |           |            | 1            | 41554,60  |  |  |  |
| 15-04-2008                | 217                          | Hovedgården        |                |           |            | 1            | 58412,00  |  |  |  |
| 28-04-2008                | 218                          | Nielsen & Smith    |                |           |            | 2            | 29000,00  |  |  |  |
| 28-04-2008                | 218                          | Nielsen & Smith    |                |           |            | 2            | 29000,00  |  |  |  |

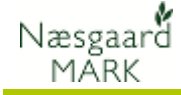

Udskriften viser alle posteringer opdelt på Type og Gruppe.

| skrift                            |                        |               |           |               |                 |
|-----------------------------------|------------------------|---------------|-----------|---------------|-----------------|
|                                   |                        |               |           |               |                 |
|                                   |                        | ) 🗈 - 🖂 - 🛛   |           |               |                 |
|                                   |                        |               |           |               |                 |
|                                   |                        |               |           |               | a: 1 1 10       |
| Næsgaard Mark .NET<br>12.05.2000  | J<br>State to stack in | ens Hansen    |           |               | Side I af Z     |
| KI 15:04                          | JIGOUERSON             | "if: 70203311 | m.45      | 1             | Jdskrift: 50000 |
| Lagernosteringer køb              |                        |               |           |               |                 |
| Lagerperiode: 01-01-2008 til 31-  | 12-2008                |               |           |               |                 |
| Middel                            | Mængde                 | Pris          | Kr. i alt | Leverandør    | Bilagsnr.       |
| Handeisgødning                    |                        |               |           |               |                 |
| N-gødninger                       |                        |               |           |               |                 |
| 15-04-2008 Flydende Ammoniak (0,  | 17.180,0 kg            | 340,00 kr/hkg | 58.412,00 | Hovedgården   | 217             |
| 17-01-2008 N 28 5S                | 31.240,0 kg            | 181,25 kr/hkg | 56.622,50 | Nielsen & Smi | 212             |
| NPK-gødninger                     |                        |               |           |               |                 |
| 31-01-2008 22-3-8 S               | 5.850,0 kg             | 215,00 kr/hkg | 12.577,50 | SAB           | 213             |
| 31-01-2008 22-3-8 S               | 25.350,0 kg            | 215,00 kr/hkg | 54.502,50 | SAB           | 213             |
| 31-01-2008 22-3-8 S               | 31.200,0 kg            | 215,00 kr/hkg | 67.080,00 | SAB           | 213             |
| 13-03-2008 22-3-8 S               | 32.500,0 kg            | 221,00 kr/hkg | 71.825,00 | Nielsen & Smi | 214             |
| 13-03-2008 22-3-8 S               | 3.900,0 kg             | 221,00 kr/hkg | 8.619,00  | Nielsen & Smi | 214             |
| 13-03-2008 22-3-8 S               | 23.400,0 kg            | 221,00 kr/hkg | 51.714,00 | Nielsen & Smi | 214             |
| 28-04-2008 25-3-6 Mg B            | 5.000,0 kg             | 340,00 kr/hkg | 17.000,00 | Nielsen & Smi | 218             |
| PK-gødninger                      |                        |               |           |               |                 |
| 28-04-2008 0-4-21 65              | 6.000,0 kg             | 200,00 kr/hkg | 12.000,00 | Nielsen & Smi | 218             |
| 12-04-2008 0-4-21 Mg 7S Cu (1, 20 | 24.020,0 kg            | 173,00 kr/hkg | 41.554,60 | Hovedgården   | 216             |
| Planteværn                        |                        |               |           |               |                 |
| Additiver                         |                        |               |           |               |                 |
| 04-04-2008 Agropol                | 80,01                  | 45,00 kr/l    | 3.600,00  | Hovedgården   | 215             |
| 04-04-2008 Sun-oil 33 E           | 280,01                 | 53,00 kr/l    | 14.840,00 | Hovedgården   | 215             |
| Næringsstof                       |                        |               |           |               |                 |
| 04.04.0000 1                      | £00.0 t                | 0.00.1mdirg   | 4 500 00  | Horrodondon   | 115             |

# Håndtering af Salg

Alle indberetninger og administration af salg af varer i lagerstyringsmodulet foregår via fanen **Salg.** 

|   | 🔜 Lageradministration                                                 |               |               |                |           |            |              |            |  |  |  |  |  |
|---|-----------------------------------------------------------------------|---------------|---------------|----------------|-----------|------------|--------------|------------|--|--|--|--|--|
|   | • <u>O</u> pret • <u>R</u> et • <u>S</u> let • Udskriv • Vis udskrift |               |               |                |           |            |              |            |  |  |  |  |  |
| F | Køb Salg Optælling/status                                             |               |               |                |           |            |              |            |  |  |  |  |  |
| E | edrift 7020331                                                        | 1             | V Type (alle) |                | 🔽 Periode | 01-01-2009 | - 31-12-2009 | < > 🗸 k    |  |  |  |  |  |
|   | Bilagsdato                                                            | Eget bilagsnr | Kunde         | Kunde bilagsnr | Kommentar |            | Vare linier  | Vare sum   |  |  |  |  |  |
| Þ | 30-04-2009                                                            |               | Jens Hansen   |                |           |            | :            | 2 4150,00  |  |  |  |  |  |
|   | 30-04-2009 Peter Berg                                                 |               |               |                |           |            | ;            | 3 16520,00 |  |  |  |  |  |
|   |                                                                       |               |               |                |           |            |              |            |  |  |  |  |  |

# Følgeseddel for salg

Salg indberettes ved at oprette en følgeseddel, hvor alle midler indberettes.

I følgesedlens hoved udfyldes som minimum feltet Bilagsdato

# Bilagsdato.

Varerne indberettes i tabellen i bunden af dialogen.

Der tilføjes vareliner med / knappen **Tilføj middel**, med genvejstast **F11** eller ved at taste **Enter** i feltet **Kommentar** på sidst indberettede vare.

| ĺ |   | Salg fra lag                      | ger        |             |               |        |                  |                      |           |            |          |      |
|---|---|-----------------------------------|------------|-------------|---------------|--------|------------------|----------------------|-----------|------------|----------|------|
|   |   | <ul> <li>Tilføj middel</li> </ul> | • 9        | 5let middel |               |        |                  |                      |           |            |          |      |
|   | / | Kunde                             | Peter Berg |             |               |        | Bilags<br>Eget b | dato 30-<br>bilagsnr | -04-2009  |            | ~        |      |
|   | / | Kommentar                         |            |             |               |        |                  |                      |           |            |          |      |
|   |   | Туре                              | Date       | D           | Middel        | Mgd    |                  |                      | Salgspris | Pris enhed | I alt    | Korr |
|   | Þ | Handelsgøc ⊻                      | 30-0       | 4-2009      | 0-3-16 Na. Mg | 522,00 | kg               |                      | 10,00     | kg         | 5220,00  |      |
|   |   | Planteværn 30-1                   |            | 4-2009      | Express       | 20,00  | tЫ               |                      | 65,00     | tЫ         | 1300,00  |      |
|   |   | Planteværn                        | 30-0       | 4-2009      | Amistar       | 25,00  | I                |                      | 400,00    | 1          | 10000,00 |      |

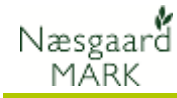

Det er muligt at indberette salg med forskellig type på samme følgeseddel.

|                                                  | 🔚 Saig fra lager |            |               |        |       |  |           |            |          |    |  |  |  |
|--------------------------------------------------|------------------|------------|---------------|--------|-------|--|-----------|------------|----------|----|--|--|--|
| 🔹 Tilføj middel 🔹 Slet middel                    |                  |            |               |        |       |  |           |            |          |    |  |  |  |
| Kunde Peter Berg Bilagsdato 30-<br>Eget bilagsnr |                  |            |               |        |       |  |           | 04-2009    |          | ~  |  |  |  |
|                                                  | Kommentar        |            |               |        |       |  |           |            |          |    |  |  |  |
|                                                  | Туре             | Dato       | Middel        | Mgd    |       |  | Salgspris | Pris enhed | I alt    | Ko |  |  |  |
| Þ                                                | Handelsgøc 😒     | 30-04-2009 | 0-3-16 Na. Mg | 522,00 | kg    |  | 10,00     | kg         | 5220,00  |    |  |  |  |
|                                                  | Planteværn       | 30-04-2009 | Express       | 20,00  | о tbl |  | 65,00     | tЫ         | 1300,00  |    |  |  |  |
|                                                  | Planteværn       | 30-04-2009 | Amistar       | 25,00  | 1     |  | 400,00    | I          | 10000,00 |    |  |  |  |

# Udskrift af Salg

Der kan udskrives en oversigt over alle midler i de følgesedler der er vist i tabellen.

Udskrifterne genereres via knapperne **Vis** eller **Udskriv** 

Via afgrænsningsfunktionerne er det f.eks. muligt at udskrive salg i en vis periode fra en bestemt leverandør.

**OBS**: er der følgesedler med salg fra flere lagertyper (udsæd, planteværn etc.), udskrives alle midler.

Udskriften viser alle posteringer opdelt på Type og Gruppe.

| <b>P</b> | 🖳 Lageradministration |              |                   |            |                              |               |       |         |            |              |   |          |
|----------|-----------------------|--------------|-------------------|------------|------------------------------|---------------|-------|---------|------------|--------------|---|----------|
|          | • <u>O</u> pret       | • <u>R</u> e | et 🔹 <u>S</u> let | • Udskriv  | <ul> <li>Vis udsk</li> </ul> | rift          |       |         |            |              |   |          |
| K        | øb Salg               | Optæ         | elling/status     |            |                              |               |       |         |            |              |   |          |
| В        | edrift 70             | 20331        | 1                 | 💙 Туре     | e (alle)                     |               | *     | Periode | 01-01-2009 | - 31-12-2009 |   | ••••     |
|          | Bilagsda              | to           | Eget bilagsn      | r Kunde    | k                            | unde bilagsni | Komme | ntar    |            | Vare linier  |   | Vare sum |
| Þ        | 30-04-20              | 109          |                   | Jens Hanse | en                           |               |       |         |            |              | 2 | 4150,0   |
|          | 30-04-20              | 109          |                   | Peter Berg |                              |               |       |         |            |              | 3 | 16520,0  |

| 🖑 🔍 🔍 100% 🔽 🔍                                                                                                    | I I I I I I I I I I I I I I I I I I I    | ' 🗋 - 🖂 - 🔞                           | 3                                 |                                     |              |
|----------------------------------------------------------------------------------------------------|------------------------------------------|---------------------------------------|-----------------------------------|-------------------------------------|--------------|
|                                                                                                    |                                          |                                       |                                   |                                     |              |
|                                                                                                    |                                          |                                       |                                   |                                     |              |
|                                                                                                    |                                          |                                       |                                   |                                     |              |
|                                                                                                    |                                          |                                       |                                   |                                     |              |
| Næsgaard Mark .NET                                                                                                    |                                          | lens Hansen                           |                                   |                                     | Side 1 af 1  |
| 13-05-2009                                                                                                    | Stubbekøbing                             | vej 41, 8888 DataKøbi<br>16. 20202211 | ng                                |                                     | Høstar: 2008 |
|                                                                                                    |                                          |                                       |                                   |                                     |              |
|                                                                                                    |                                          |                                       |                                   |                                     |              |
| Lagerposteringer sal                                                                                                    | g                                        |                                       |                                   |                                     |              |
| Lagerposteringer sal<br>Lagerperiode: 01-01-2009 ti                                                                                                    | g<br>131-12-2009                         |                                       |                                   |                                     |              |
| Lagerposteringer sal<br>Lagerperiode: 01-01-2009 ti<br>Middel                                                                                                    | g<br>131-12-2009<br>Mængde               | Pris                                  | Kr. i alt                         | Kunde                               | Bilagsnr.    |
| Lagerposteringer sal<br>Lagerperiode: 01-01-2009 ti<br>Middel<br>Handelsgedning                                                                                               | g<br>131-12-2009<br>Mængde               | Pris                                  | Kr. i alt                         | Kunde                               | Bilagsnr.    |
| Lagerposteringer sal<br>Lagerperiode: 01-01-2009 ti<br>Middel<br>Handelsgødning<br>NPK-gødninger                                                                              | g<br>131-12-2009<br>Mængde               | Pris                                  | Kr. i alt                         | Kunde                               | Bilagsnr.    |
| Lagerposteringer sal<br>Lagerperiode: 01-01-2009 ti<br>Middel<br>Handelsgodning<br>NPK-gødninger<br>30.04.2009 13-8.19                                                        | g<br>131-12-2009<br>Mængde<br>2.000,0 kg | <b>Pris</b><br>1,20 kr/kg             | Kr. i alt<br>2.400,00             | <b>Kunde</b><br>Jens Hansen         | Bilagsnr.    |
| Lagerposteringer sal<br>Lagerperiode: 01-01-2009 ti<br>Middel<br>Handeksgodning<br>NPK-godninger<br>30-04-2009 13-8-19<br>Plantevern                                          | g<br>131-12-2009<br>Mængde<br>2.000,0 kg | Pris<br>1,20 kr/kg                    | <b>Kr. i alt</b><br>2.400,00      | <b>Kunde</b><br>Jens Hansen         | Bilagsnr.    |
| Lagerposteringer sal<br>Lagerperiode: 01-01-2009 ti<br>Middel<br>Handelsgedning<br>30-04-2009 13-8-19<br>Planteværn<br>Svampemidler                                           | g<br>131-12-2009<br>Mængde<br>2.000,0 kg | Pris<br>1,20 kr/kg                    | <b>Kr. i alt</b><br>2.400,00      | <b>Kunde</b><br>Jens Hansen         | Bilagsnr.    |
| Lagerposteringer sal<br>Lagerperiode: 01-01-2009 ti<br>Middel<br>Handelsgodning<br>NPR-godninger<br>30-04-2009 13-8-19<br>Plantevern<br>Svampentidler<br>30-04-2009 Cpus Team | g<br>131-12-2009<br>2.000,0 kg<br>3,0 1  | Pris<br>1,20 kr/kg<br>350,00 kr/l     | Kr. i alt<br>2.400,00<br>1.750,00 | Kunde<br>Jens Hansen<br>Jens Hansen | Bilagsnr.    |

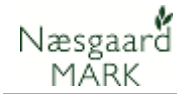

# Beholdning (kun på mobile)

Der er hele tiden mulighed for at se en beregnet beholdning på mobile baseret på seneste status, samt køb og salg og forbrug på markblade.

Lagertype vælges her

| Menu 70:             | )3311 Online         |
|----------------------|----------------------|
| Beholdning           | Status               |
|                      | På lager             |
| Planteværn •         | Aktuel<br>beholdning |
| Agil 100 EC (396-12) | 2,50 I               |
| Agrirob ()           | 7,00                 |
| Ally                 | 18,00 g              |
| Amistar (1-172)      | 12,00 l              |
| Ariane FG S          | 4,00 i               |
| Atlantis WG (18-469) | 131,50 g             |
| Basagran 480 (19-10) | 6,00 I               |
| Bell (19-173)        | 18,00                |
| D. 1. (40.500)       | 00.00.1              |

# Håndtering af Optælling/Status

Opgørelse af lagrene foretages ved at beregne en status eller lave en manuel opgørelse på fanen **Optælling/Status.** 

Beregningen kan udføres på en dato efter eget valg.

Er der en periodeafgrænsning vises beregninger, hvor enten startdato eller slutdato ligger indenfor den viste periode.

Vær opmærksom på at slutdato på statusperioden.

| 🔜 Lageradministration |               |            |           |                      |           |  |  |  |  |  |  |
|-----------------------|---------------|------------|-----------|----------------------|-----------|--|--|--|--|--|--|
| • Opret • Ret • Slet  |               |            |           |                      |           |  |  |  |  |  |  |
| Køb Salg Opt          | ælling/status |            |           |                      |           |  |  |  |  |  |  |
| Bedrift 702033        | 11            | Y Type P   | lanteværn | Periode (ubegrænset) | < > ··· - |  |  |  |  |  |  |
| Bilagsnr              | Startdato     | Slutdato   | Kommentar | Туре                 |           |  |  |  |  |  |  |
| <b>F</b>              | 01-01-2005    | 31-12-2005 |           | Planteværn           |           |  |  |  |  |  |  |
|                       | 01-01-2006    | 31-12-2006 |           | Planteværn           |           |  |  |  |  |  |  |
|                       | 01-01-2007    | 31-12-2007 |           | Planteværn           |           |  |  |  |  |  |  |

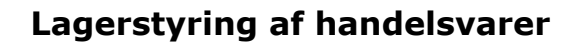

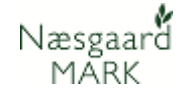

### Opret en status

En lagerstatus oprettes ved at klikke på knappen Opret. Herefter angives de ønskede forudsætninger for beregningerne.

#### Bedrift

Her vises, hvilken bedrift/lager der beregnes for. Oplysningen kan ikke rettes.

#### Forbrugsbedrifter

Hvis bedriften indgår i partnerskab er der mulighed for, at vælge hvilke bedrifter der skal indgå i beregningen af forbrug. Standard indgår alle bedrifter i partnerskabet.

Indgår bedriften ikke i partnerskab beregnes forbruget ud fra egne marker.

#### Beregn lagerstatus for

Her vælges hvilken lagertype, der skal beregnes for.

### Der beregnes for perioden

Her vælges hvilken periode der skal beregnes for.

Default **Startdato** er dagen efter slutdato i seneste beregning. Er der ingen tidligere beregninger for lagertypen kan datoen vælges frit.

Default **Slutdato** er dags dato.

#### Pris beregnes som

Der kan vælges mellem 3 principper for beregning af lagerpriser.

- Gennemsnit af køb
- Sidste købspris

Gennemsnit af primo og køb
 Når alle felter er udfyldt
 klikkes på Fortsæt og
 beregn.

|                     | 🖶 Beregningsforu                    | lsætninger                                                     | × |      |
|---------------------|-------------------------------------|----------------------------------------------------------------|---|------|
| Lageradministr      | <b>Bedrifter / lager</b><br>Bedrift | 70203311                                                       |   |      |
| Køb Salg Optælling/ | Forbrugs bedrifter                  | 70203311                                                       |   |      |
| Bedrift 70203311    | Beregn lagerstatus                  | for                                                            |   | b <> |
| Bilagor Star        | Туре                                | Planteværn 💌                                                   |   | 00   |
| 01-0                | Der beregnes for pe                 | erioden                                                        |   |      |
| 01-0                | Startdato                           | 01-01-2008 😽                                                   |   |      |
|                     | Slutdato                            | 31-01-2008                                                     |   |      |
|                     | Pris beregnes som                   | <ul> <li>Gennemsnit af køb</li> <li>Gidste købspris</li> </ul> |   |      |
|                     |                                     | Gennemsnit af primo og køb                                     |   |      |
|                     | Noter                               |                                                                |   |      |
|                     | Diidystii                           |                                                                |   |      |
|                     | Note                                |                                                                |   |      |
|                     |                                     |                                                                |   |      |
|                     | Fo                                  | rtsæt og beregn Fortryd                                        |   |      |

### På mobile ser det således ud:

| 🗋 Næsgaard MOBILE      | × |                   |          |         | Kaisten | _ U _   |
|------------------------|---|-------------------|----------|---------|---------|---------|
|                        |   | Opre              | t status |         |         |         |
| Bedrift                | ( | 70203311 Online   |          |         |         | •       |
| Forbrugs-<br>bedrifter |   | 70203311 Online   |          |         |         | ٣       |
| Туре                   |   | Planteværn        |          |         |         | Ŧ       |
| Startdato              | [ | 01-08-2010        |          |         |         |         |
| Slutdato               | [ | 08-02-2017        |          |         |         | <b></b> |
| Pris beregning         | ( | Gennemsnit af køb |          |         |         | T       |
| Bilagsnr.              | [ |                   |          |         |         |         |
| Note                   |   |                   |          |         |         |         |
|                        |   |                   |          |         |         |         |
|                        | C | Dk                |          | Fortryd |         |         |

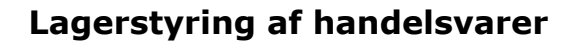

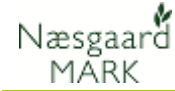

# Lageroptælling

På dialogen **Lageroptælling** ses resultatet af beregningen. **Primo** 

Forrige periodes beholdning er overført som primo

### Køb

Sum af køb i beregningsperioden

### Salg

Sum af salg i beregningsperioden

### Forbrug

Sum af udførte behandlinger på markbladene for de valgte Forbrugsbedrifter i perioden

#### **Beregnet beholdning**

Beregnes som Primo+Køb-Salg-Forbrug

### Optalt beholdning

Hvis der foretages en manuel optælling af lageret kan beholdningen indtastes her

### Regulering

Hvis der er indtastes en optalt beholdning beregnes en regulering automatisk

### Pris

Der beregnes en pris for beholdningen ud fra den valgte model.

Prisen kan rettes i tabellen.

| ē | 🗄 Lageroptæ    | lling         |                          |                             |                             |       |                     |                                  |                   |            |        |       |  |  |  |  |
|---|----------------|---------------|--------------------------|-----------------------------|-----------------------------|-------|---------------------|----------------------------------|-------------------|------------|--------|-------|--|--|--|--|
|   | • Godkend <    | Tilføj middel | <ul> <li>Slet</li> </ul> | <ul> <li>Udskriv</li> </ul> | <ul> <li>Vis uds</li> </ul> | krift |                     |                                  |                   |            |        |       |  |  |  |  |
|   | Bedrift/Lager  | 70203         | 11                       |                             |                             | 7     | Bere                | egnet for perioden               |                   |            |        |       |  |  |  |  |
|   | Forbrugs bedri | fter 70203    | 311                      |                             |                             | Ξ.    | S                   | tartdato 01-01-2007              |                   |            |        |       |  |  |  |  |
|   | -              |               |                          |                             |                             |       | Skitdato 31-12-2007 |                                  |                   |            |        |       |  |  |  |  |
|   | Туре           | Plante        | aern                     |                             |                             |       |                     |                                  |                   |            |        |       |  |  |  |  |
|   |                |               |                          |                             |                             |       | Pris<br>G           | beregnes som<br>ennemsnit af køb |                   |            |        |       |  |  |  |  |
|   |                |               |                          |                             |                             |       |                     |                                  |                   |            |        |       |  |  |  |  |
|   | Bilagsnr       |               |                          |                             |                             |       |                     |                                  |                   |            |        |       |  |  |  |  |
|   | Kommentar      |               |                          |                             |                             |       |                     |                                  |                   |            |        |       |  |  |  |  |
| F | Kartotek       | Middel        | 1                        | Primo                       | Køb                         | Salg  | Forbrug             | Beregnet beholdning              | Optalt beholdning | Regulering | Pris   | Enhed |  |  |  |  |
| - | Planteværn     | Amistar       | 1                        |                             | 10,00                       |       | 8,90                | 1,10                             |                   |            | 384,83 | 1     |  |  |  |  |
|   | Planteværn     | Basagran M7   | 5 I                      | 30,00                       | 75,00                       |       | 101,00              | 4,00                             |                   |            | 121,36 | I     |  |  |  |  |
|   | Planteværn     | Bittersalz    | kg                       | 299,98                      | 350,00                      |       | 350,00              | 299,98                           |                   |            | 6,94   | kg    |  |  |  |  |
| Þ | Planteværn     | Fastac 50     | 1                        | 2,00                        | 32,00                       |       | 33,60               | 0,40                             |                   |            | 81,35  | 1     |  |  |  |  |
|   | Planteværn     | Harmony Plu   | s : tbl                  |                             | 160,00                      |       | 144,00              | 16,00                            |                   |            | 52,66  | tbl   |  |  |  |  |
|   | Planteværn     | Lexus 50 WG   | g                        | -265,00                     | 1700,00                     |       |                     | 1435,00                          |                   |            | 10,58  | g     |  |  |  |  |
|   | Planteværn     | Mavrik 2 F    | 1                        | 0,50                        | 17,00                       |       | 16,50               | 1,00                             |                   |            | 406,75 | I     |  |  |  |  |
|   | Planteværn     | ND Metamitr   | or I                     | 4,00                        | 240,00                      |       | 236,50              | 7,50                             |                   |            | 144,37 | I     |  |  |  |  |
|   | Planteværn     | Opus          | 1                        | 21,39                       | 105,00                      |       | 110,50              | 15,89                            |                   |            | 327,97 | 1     |  |  |  |  |
|   | Planteværn     | Pirimor       | kg                       | 0,22                        | 23,00                       |       | 22,00               | 1,22                             |                   |            | 570,30 | kg    |  |  |  |  |
|   | Planteværn     | Primera Supe  | r I                      | 13,50                       |                             |       |                     | 13,50                            |                   |            | 0,00   | I.    |  |  |  |  |
|   | Planteværn     | Primus        | 1                        | 0,40                        |                             |       |                     | 0,40                             |                   |            | 0,00   | I.    |  |  |  |  |
|   | Planteværn     | Reglone       | 1                        | 20,00                       |                             |       |                     | 20,00                            |                   |            | 0,00   | I.    |  |  |  |  |
|   | Planteværn     | Signum WG     | kg                       |                             | 20,00                       |       | 17,10               | 2,90                             |                   |            | 470,97 | kg    |  |  |  |  |
|   | Planteværn     | Sun-oil 33 E  | 1                        | 12,47                       | 270,00                      |       | 272,60              | 9,87                             |                   |            | 41,07  | 1     |  |  |  |  |
|   | Planteværn     | Tribunil      | kg                       | 65,00                       |                             |       |                     | 65,00                            |                   |            | 0,00   | kg    |  |  |  |  |

Det er ikke mere nødvendigt at lave en udskrift og medbringe den på lageret, idet optælling kan ske direkte på mobilen. Regulering og pris vil dog først kunne ses på pc igen.

| 🗅 Næsgaard MOBILE 🛛 🗙 📃       |                   |                    |                                  |
|-------------------------------|-------------------|--------------------|----------------------------------|
| Menu                          | 70203311 (        | Online             | •<br>•                           |
| Beholdning                    |                   |                    | Status                           |
|                               | Seneste: 01-08-20 | )10 til 08-02-2017 |                                  |
| Planteværn 🔹 🥖                |                   |                    | Beregnet<br>beholdning Optælling |
| Afalon disp. (Udgået) (6-111) |                   |                    | 5,00                             |
| Agil 100 EC (396-12)          |                   |                    | 2,50                             |
| Agrirob ()                    |                   |                    | 7,00                             |
| Ally                          |                   |                    | 18,00 g                          |
| Amistar (1-172)               |                   |                    | 12,00 I                          |
| Ariane FG S                   |                   |                    | 4,00                             |
| Atlantis WG (18-469)          |                   |                    | 131,50 g                         |
| Basagran 480 (19-10)          |                   |                    | 6,00 I                           |
| D II (40.470)                 | -                 |                    |                                  |
| Luk                           | Opret             | /Slet              | Ret middel                       |

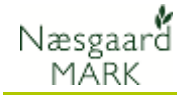

# Godkend

Hvis beregningen og de viste beholdninger ønskes gemt til efterfølgende beregninger, skal dialogen forlades med knappen **Godkend** 

| Mageroptælling |                |            |        |                          |                             |                              |      |                      |                             |                   |            |        |              |  |
|----------------|----------------|------------|--------|--------------------------|-----------------------------|------------------------------|------|----------------------|-----------------------------|-------------------|------------|--------|--------------|--|
| •              | Godkend        | Tilføj mid | ddel   | <ul> <li>Slet</li> </ul> | <ul> <li>Udskriv</li> </ul> | <ul> <li>Vis udsl</li> </ul> | aift |                      |                             |                   |            |        |              |  |
|                | Bedrift/Lager  | 702        |        | l                        |                             |                              |      | Bere                 | gnet for perioden           |                   |            |        |              |  |
|                | Forbrugs bedri | fter 702   | 203311 | l                        |                             |                              | 7    | Startdato 01-01-2007 |                             |                   |            |        |              |  |
|                | -              |            |        |                          |                             |                              |      | c                    | utdata 21.12.2007           |                   |            |        |              |  |
|                | Туре           | Pla        | ntevæ  | rn                       |                             |                              |      |                      | 01 12 2007                  |                   |            |        |              |  |
|                |                |            |        |                          |                             |                              | _    | Pris                 | beregnes som                |                   |            |        |              |  |
|                |                |            |        |                          |                             |                              |      | G                    | ennemsnit af køb            |                   |            |        |              |  |
|                |                |            |        |                          |                             |                              |      |                      |                             |                   |            |        |              |  |
|                | Bilagsnr       |            |        |                          |                             |                              |      |                      |                             |                   |            |        |              |  |
|                | Kommentar      |            |        |                          |                             |                              |      |                      |                             |                   |            |        |              |  |
| _              | Washed at      | 10111      |        |                          | D.:                         | rest.                        | c.1. | <b>F</b> 1           | Demonstrate that had been a | o taki shakala sa | Den la tra | D.1-   | <b>5-1-1</b> |  |
| -              | Kartotek       | middei     |        |                          | Primo                       | KØD 10.00                    | Saig | Forbrug              | Beregnet benolaning         | Optait benoidning | Regulering | Pris   | Enned        |  |
| -              | Planteværn     | Amistar    | M7E    | 1                        | 20.00                       | 10,00                        |      | 8,90                 | 1,10                        |                   |            | 389,83 | 1            |  |
| H              | Planteværn     | Dasayrai   | 11/1/5 | l<br>ka                  | 200.00                      | 250.00                       |      | 250.00               | 9,00                        |                   |            | 6.04   | l ka         |  |
|                | Planteværn     | Eastar 50  | -<br>0 | Ny<br>I                  | 299,90                      | 32.00                        |      | 33,60                | 233,30                      |                   |            | 81.35  | Ng           |  |
| ŕ              | Planteværn     | Harmony    | Plus : | tЫ                       | 2,00                        | 160.00                       |      | 144.00               | 16.00                       |                   | 1          | 52,66  | tbl          |  |
| i i            | Planteværn     | Lexus 50   | WG     | a                        | -265.00                     | 1700.00                      |      |                      | 1435.00                     |                   |            | 10.58  | a            |  |
|                | Planteværn     | Mavrik 2   | F      | 1                        | 0,50                        | 17,00                        |      | 16,50                | 1,00                        |                   |            | 406,75 | 1            |  |
|                | Planteværn     | ND Metar   | mitror | 1                        | 4,00                        | 240,00                       |      | 236,50               | 7,50                        |                   |            | 144,37 | 1            |  |
|                | Planteværn     | Opus       |        | l                        | 21,39                       | 105,00                       |      | 110,50               | 15,89                       |                   |            | 327,97 | I            |  |
|                | Planteværn     | Pirimor    |        | kg                       | 0,22                        | 23,00                        |      | 22,00                | 1,22                        |                   |            | 570,30 | kg           |  |
|                | Planteværn     | Primera S  | Super  | 1                        | 13,50                       |                              |      |                      | 13,50                       |                   |            | 0,00   | 1            |  |
|                | Planteværn     | Primus     |        | 1                        | 0,40                        |                              |      |                      | 0,40                        |                   |            | 0,00   | 1            |  |
|                | Planteværn     | Regione    |        | 1                        | 20,00                       |                              |      |                      | 20,00                       |                   |            | 0,00   | 1            |  |
|                | Planteværn     | Signum V   | VG     | kg                       |                             | 20,00                        |      | 17,10                | 2,90                        |                   |            | 470,97 | kg           |  |
|                | Planteværn     | Sun-oil 3  | 3 E    | 1                        | 12,47                       | 270,00                       |      | 272,60               | 9,87                        |                   |            | 41,07  | 1            |  |
|                | Planteværn     | Tribunil   |        | kg                       | 65,00                       |                              |      |                      | 65,00                       |                   |            | 0,00   | kg           |  |

# Tilføj middel

Det er muligt at tilføje flere midler med knappen **Tilføj middel** eller via genvejstast **F11**.

På de tilføjede midler kan der indberettes i kolonnerne

**Optalt beholdning** og **Pris**. Den indberettede beholdning vil indgå som primomængde for midlet i næste beregning.

| 📕 Lageroptælling  |                     |                          |                             |                              |       |                      |                     |                   |            |        |       |  |  |  |
|-------------------|---------------------|--------------------------|-----------------------------|------------------------------|-------|----------------------|---------------------|-------------------|------------|--------|-------|--|--|--|
| Godkend           | <b>H</b> føj middel | <ul> <li>Slet</li> </ul> | <ul> <li>Udskriv</li> </ul> | <ul> <li>Vis udsl</li> </ul> | orift |                      |                     |                   |            |        |       |  |  |  |
| Bedrift/Lager     | 7020331             | 1                        |                             |                              | 7     | Bere                 | gnet for perioden   |                   |            |        |       |  |  |  |
| Forbrugs bedrif   | ter 7020331         | 1                        |                             |                              | ī     | Startdato 01-01-2007 |                     |                   |            |        |       |  |  |  |
| Turne             | Disstours           |                          |                             |                              | -     | Slutdato 31-12-2007  |                     |                   |            |        |       |  |  |  |
| Type              | FIGHC646            | 211                      |                             |                              |       | Pris beregnes som    |                     |                   |            |        |       |  |  |  |
| Gennemsnit af køb |                     |                          |                             |                              |       |                      |                     |                   |            |        |       |  |  |  |
|                   |                     |                          |                             |                              |       |                      |                     |                   |            |        |       |  |  |  |
| Bilagsnr          |                     |                          |                             |                              |       |                      |                     |                   |            |        |       |  |  |  |
| Kommentar         |                     |                          |                             |                              |       |                      |                     |                   |            |        |       |  |  |  |
| Kartotek          | Middel /            |                          | Primo                       | Køb                          | Salg  | Forbrug              | Beregnet beholdning | Optalt beholdning | Regulering | Pris   | Enhed |  |  |  |
| Planteværn        | Amistar             | I.                       |                             | 10,00                        |       | 8,90                 | 1,10                |                   |            | 384,83 | I.    |  |  |  |
| Planteværn        | Basagran M75        | 1                        | 30,00                       | 75,00                        |       | 101,00               | 4,00                |                   |            | 121,36 | 1     |  |  |  |
| Planteværn        | Bittersalz          | kg                       | 299,98                      | 350,00                       |       | 350,00               | 299,98              |                   |            | 6,94   | kg    |  |  |  |
| Planteværn        | Fastac 50           | 1                        | 2,00                        | 32,00                        |       | 33,60                | 0,40                |                   |            | 81,35  | 1     |  |  |  |
| Planteværn        | Harmony Plus :      | tЫ                       |                             | 160,00                       |       | 144,00               | 16,00               |                   |            | 52,66  | tbl   |  |  |  |
| Planteværn        | Lexus 50 WG         | g                        | -265,00                     | 1700,00                      |       |                      | 1435,00             |                   |            | 10,58  | g     |  |  |  |
| Planteværn        | Mavrik 2 F          | 1                        | 0,50                        | 17,00                        |       | 16,50                | 1,00                |                   |            | 406,75 | 1     |  |  |  |
| Planteværn        | ND Metamitror       | 1                        | 4,00                        | 240,00                       |       | 236,50               | 7,50                |                   |            | 144,37 | 1     |  |  |  |
| Planteværn        | Opus                | 1                        | 21,39                       | 105,00                       |       | 110,50               | 15,89               |                   |            | 327,97 | 1     |  |  |  |
| Planteværn        | Pirimor             | kg                       | 0,22                        | 23,00                        |       | 22,00                | 1,22                |                   |            | 570,30 | kg    |  |  |  |
| Planteværn        | Primera Super       | 1                        | 13,50                       |                              |       |                      | 13,50               |                   |            | 0,00   | 1     |  |  |  |
| Planteværn        | Primus              | 1                        | 0,40                        |                              |       |                      | 0,40                |                   |            | 0,00   | 1     |  |  |  |
| Planteværn        | Reglone             | 1                        | 20,00                       |                              |       |                      | 20,00               |                   |            | 0,00   | 1     |  |  |  |
| Planteværn        | Signum WG           | kg                       |                             | 20,00                        |       | 17,10                | 2,90                |                   |            | 470,97 | kg    |  |  |  |
| Planteværn        | Sun-oil 33 E        | 1                        | 12,47                       | 270,00                       |       | 272,60               | 9,87                |                   |            | 41,07  | 1     |  |  |  |
| Planteværn        | Tribunil            | kg –                     | 65,00                       |                              |       |                      | 65,00               |                   |            | 0,00   | kg    |  |  |  |

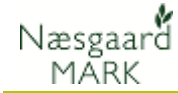

# Slet middel

Hvis et middel skal udgå af lagerstyringen er der mulighed for at slette lageroptællingen med knappen **Slet** 

| Bedrift/Lager         | 7020331       |      |         |         | 7                                                                    | Beregnet for perioden |                     |                   |            |        |     |  |
|-----------------------|---------------|------|---------|---------|----------------------------------------------------------------------|-----------------------|---------------------|-------------------|------------|--------|-----|--|
| Forbrugs bed          | ifter 7020331 | 1    |         |         | Ī                                                                    | Startdato 01-01-2007  |                     |                   |            |        |     |  |
| Туре                  | Planteva      | ern  |         |         | Slutdato <u>31-12-2007</u><br>Pris beregnes som<br>Gennemsnit af køb |                       |                     |                   |            |        |     |  |
| Bilagsnr<br>Kommentar |               |      |         |         |                                                                      |                       |                     |                   |            |        |     |  |
| Kartotek              | Middel /      |      | Primo   | Køb     | Salg                                                                 | Forbrug               | Beregnet beholdning | Optalt beholdning | Regulering | Pris   | En  |  |
| Planteværn            | Amistar       | 1    |         | 10,00   |                                                                      | 8,90                  | 1,10                |                   |            | 384,83 | I.  |  |
| Planteværn            | Basagran M75  | 1    | 30,00   | 75,00   |                                                                      | 101,00                | 4,00                |                   |            | 121,36 | T   |  |
| Planteværn            | Bittersalz    | kg   | 299,98  | 350,00  |                                                                      | 350,00                | 299,98              |                   |            | 6,94   | kg  |  |
| Planteværn            | Fastac 50     | 1    | 2,00    | 32,00   |                                                                      | 33,60                 | 0,40                |                   |            | 81,35  | Γ   |  |
| Planteværn            | Harmony Plus  | tЫ   |         | 160,00  |                                                                      | 144,00                | 16,00               |                   |            | 52,66  | tbl |  |
| Planteværn            | Lexus 50 WG   | g    | -265,00 | 1700,00 |                                                                      |                       | 1435,00             |                   |            | 10,58  | g   |  |
| Planteværn            | Mavrik 2 F    | 1    | 0,50    | 17,00   |                                                                      | 16,50                 | 1,00                |                   |            | 406,75 | 1   |  |
| Planteværn            | ND Metamitror | 1    | 4,00    | 240,00  |                                                                      | 236,50                | 7,50                |                   |            | 144,37 | L   |  |
| Planteværn            | Opus          | 1    | 21,39   | 105,00  |                                                                      | 110,50                | 15,89               |                   |            | 327,97 | 1   |  |
| Planteværn            | Pirimor       | kg   | 0,22    | 23,00   |                                                                      | 22,00                 | 1,22                |                   |            | 570,30 | kg  |  |
| Planteværn            | Primera Super | 1    | 13,50   |         |                                                                      |                       | 13,50               |                   |            | 0,00   | 1   |  |
| Planteværn            | Primus        | 1    | 0,40    |         |                                                                      |                       | 0,40                |                   |            | 0,00   | 1   |  |
| Planteværn            | Reglone       | 1    | 20,00   |         |                                                                      |                       | 20,00               |                   |            | 0,00   | 1   |  |
| Planteværn            | Signum WG     | kg   |         | 20,00   |                                                                      | 17,10                 | 2,90                |                   |            | 470,97 | kg  |  |
| Planteværn            | Sun-oil 33 E  | li i | 12,47   | 270,00  |                                                                      | 272,60                | 9,87                |                   |            | 41,07  | 1   |  |
|                       |               |      |         |         |                                                                      |                       |                     |                   |            |        |     |  |

# Udskriv lageroptælling

Via knapperne **Udskriv** og **Vis udskrift** er det muligt at udskrive en lageroptælling. Udskriften viser de angivne beholdninger og laver en sammentælling af lagerets værdi.

| (1) Q Q 100%       | ✓            |           | D D B        | 🗋 🖌 🛙                       | 🛛          |              |                 |
|--------------------|--------------|-----------|--------------|-----------------------------|------------|--------------|-----------------|
|                    |              |           |              |                             |            |              |                 |
|                    |              |           |              |                             |            |              |                 |
|                    |              |           |              |                             |            |              |                 |
| Naccord Mark NET   |              |           | In           | w Wanzan                    |            |              | Side 1 of 1     |
| 12-05-2009         |              | 2         | tubbekøbingv | io inaiden<br>≥j 41, 8888 I | DataKøbing |              | Høstår: 2008    |
| K1. 15:20          |              |           | TH           | 70203311                    |            |              | Udskrift: 50200 |
|                    |              |           |              |                             |            |              |                 |
| Lagerstatus        |              |           |              |                             |            |              |                 |
| Lagerperiode: 01-0 | 1-2007 til : | 31-12-200 | 17           |                             |            |              |                 |
|                    |              | Notto     |              | Pomlo                       | 61         | tuol         |                 |
| Middel             | Primo        | tilgang   | Forbrug      | ring                        | Reholdning | Pris         | Kr i alt        |
| Dimiter            | TIMIO        | ungung    | TOTOTOT      | Ime                         | Denorating | 1 115        | 151.100         |
| Additivar          |              |           |              |                             |            |              |                 |
| Sup of 22 F        | 125          | 270.0     | 272.6        |                             | 0.0.1      | 41.07.1~/1   | 40.5            |
| Maringertof        | 12,5         | 270,0     | 2) 2,0       |                             | 5,5 1      | 41,07 МЛ     | 405             |
| Bittersalz         | 300.0        | 350.0     | 350.0        |                             | 300.0 kg   | 6 94 kr/ka   | 2 082           |
| Skadedursmidler    |              | 550,0     | 550,0        |                             | 200,0 %6   | 0,74 M/KB    | 2.002           |
| Fastac 50          | 2.0          | 32.0      | 33.6         |                             | 0.41       | 81.35 kr/l   | 32              |
| Mavrik 2 F         | 0.5          | 17.0      | 16.5         |                             | 1.0 1      | 406.75 kr/l  | 407             |
| Pirimor            | 0,2          | 23,0      | 22,0         |                             | 1,2 kg     | 570,30 kr/kg | 698             |
| Svampemidler       |              |           |              |                             |            |              |                 |
| Amistar            |              | 10,0      | 8,9          |                             | 1,1 1      | 384,83 kr/l  | 423             |
| Opus               | 21,4         | 105,0     | 110,5        |                             | 15,91      | 327,97 kr/1  | 5.211           |
| Signum WG          |              | 20,0      | 17,1         |                             | 2,9 kg     | 470,97 kr/kg | 1.366           |
| Ukrudtsmidler      |              |           |              |                             |            |              |                 |
| Basagran M75       | 30,0         | 75,0      | 101,0        |                             | 4,0 1      | 121,36 kr/l  | 485             |
| Harmony Plus ST    |              | 160,0     | 144,0        |                             | 16,0 tb1   | 52,66 kr/tb1 | 843             |
| Lexus 50 WG        | -265,0       | 1.700,0   |              |                             | 1.435,0 g  | 10,58 kr/g   | 15.182          |
| ND Metamitron 700  | 4,0          | 240,0     | 236,5        |                             | 7,51       | 144,37 kr/l  | 1.083           |
| Primera Super      | 13,5         | 0,0       |              |                             | 13,51      | 0,00 kr/1    | 0               |
| Primus             | 0,4          | 0,0       |              |                             | 0,41       | 0,00 kr/1    | 0               |
|                    | 000          | 0.0       |              |                             | 20.01      | 0.00 kr/1    | 0               |
| Regione            | ∠0,0         | 0,0       |              |                             |            |              |                 |

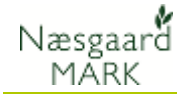

# Beregn lagerkorrigeret indkøbsliste

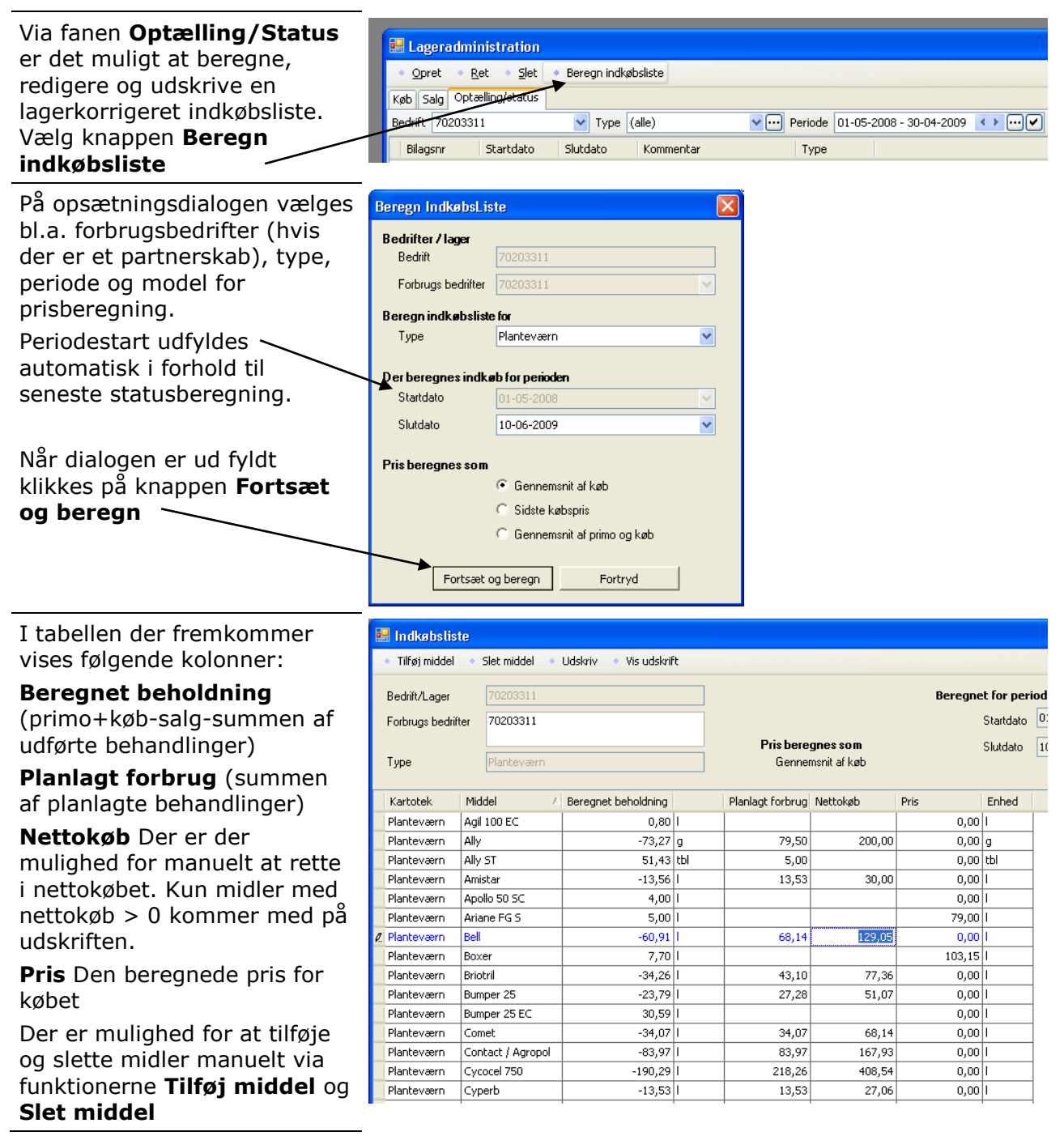

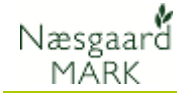

# Udskriv Lagerkorrigeret indkøbsliste

Når indkøbslisten eventuelt er rettet til, vælges enten **Udskriv** eller **Vis udskrift.** 

Udskriften viser middel, ønsket mængde og en blank kolonne med mulighed for at skrive en pris.

| (2 | Vis udskrift                     |                                                      |                              |          |
|----|----------------------------------|------------------------------------------------------|------------------------------|----------|
| Π  | El Vis                           |                                                      |                              |          |
| T  | 18 📑 📇 🖑 🍳 🍳 122% 🕞 🔍 🖂 🔺 🗉      | 1 🕑 🔓 • 🖂 • 🚳                                        |                              |          |
|    |                                  |                                                      |                              | <u> </u> |
|    |                                  |                                                      |                              |          |
|    |                                  |                                                      |                              |          |
|    |                                  |                                                      |                              |          |
|    | Næsgaard Mark .NET               | Jens Hansen                                          | Side 1 af 1                  |          |
|    | 10-00-2009                       | Stubbekøbingvej 41, 5555 Datakøbing<br>THE: 70203311 | Høstar: 2007<br>Høstar: 2007 |          |
|    | pt. 09.94                        | 111 - 70205511                                       | Ouskilli, 56566              | · •      |
|    |                                  |                                                      |                              |          |
|    | Lagerkorrigeret indkø            | bsliste                                              |                              |          |
|    | For perioden 01-05-2008 til 10-0 | 5-2009                                               | Forbrugsbedrifter: 70203311  |          |
|    |                                  |                                                      |                              |          |
|    | Middal                           | Manada                                               | Duic                         |          |
|    | Middei                           | Mængue                                               | TIS                          |          |
|    | Planteværn                       |                                                      |                              |          |
|    | Additiver                        |                                                      |                              |          |
|    | Contact / Agropol                | 167,91                                               | kr/l                         |          |
|    | Renol                            | 191,71                                               | kr/l                         |          |
|    | Næringsstof                      |                                                      |                              |          |
|    | Mangansulfat                     | 964,1 kg                                             | kr/kg                        |          |
|    | Skadedyrsmidler                  |                                                      |                              |          |
|    | Fastac 50                        | 16,3 1                                               | kr/l                         |          |
|    | Cyperb                           | 27,11                                                | krA                          |          |
|    | Svampemidler                     |                                                      |                              |          |
|    | Bumper 25                        | 51,11                                                | kr/l                         |          |
|    | Opus                             | 4,61                                                 | kr/l                         |          |
|    | Folicur EC 250                   | 82,41                                                | kr/l                         |          |
|    | Amistar                          | 30,01                                                | kr/l                         |          |
|    | Folicur EW 250                   | 27,11                                                | kr/l                         |          |
|    | Bell                             | 129,01                                               | kr/l                         |          |
|    | Tern                             | 100,01                                               | kr/l                         |          |
|    | Comet                            | 68,11                                                | krA                          |          |
|    | Ukrudtsmidler                    |                                                      |                              |          |
| <  |                                  |                                                      |                              |          |
| A  | tuelt sidetal:1 Tota             | l antal sider:1                                      | Zoom-faktor:122%             |          |

# Kom godt i gang med lagerstyring

Skal du starte med lagerstyringsmodulet skal du først manuelt indberette en lageroptælling via knappen Opret på fanen Optælling/Status

| 🔜 Lageradministration     |                        |                                          |
|---------------------------|------------------------|------------------------------------------|
|                           |                        |                                          |
| Køb Salg Optælling/status |                        |                                          |
| Bedrift 123456            | Ype (alle)             | ✓ Periode 01-01-2008 - 31-12-2008 <> ··· |
| Bilagsnr Startdato        | Slutdato 🛛 🛆 Kommentar | Туре                                     |
|                           |                        |                                          |

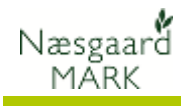

# Angiv beregningsforudsætninger

| På dialogen                                                                                                    | 📕 Beregningsforud                                         | dsætninger                                                                                         |                               |
|----------------------------------------------------------------------------------------------------|-----------------------------------------------------------|----------------------------------------------------------------------------------------------------|-------------------------------|
| Beregningsforudsætninger<br>angives kartotekstype<br>(Udsæd, Handelsgødning,<br>Planteværn, Diverse db-I eller<br>Diverse db-II). | <b>Bedrifter / lager</b><br>Bedrift<br>Forbrugs bedrifter | 123456                                                                                             |                               |
| Felterne <b>Startdato</b> og<br><b>Slutdato</b> udfyldes med en<br>dato umiddelbart før<br>lagerstyringen tænkes<br>påbegyndt.    | Beregn lagerstatus<br>Type                                | for<br>Planteværn                                                                                  | <b>&gt;</b>                   |
| Dvs. hvis du ønsker at<br>anvende lagerstyringsmodulet<br>fra 01-01-2009 skal Start- og<br>Slutdato være <b>31-12-2008</b>        | Startdato                                                 | 31-12-2008<br>31-12-2008                                                                           | <ul><li>✓</li><li>✓</li></ul> |
| Når felterne er udfyldt klikkes<br>på <b>Fortsæt og beregn</b> .                                                                  | Pris beregnes som                                         | <ul> <li>Gennemsnit af køb</li> <li>Sidste købspris</li> <li>Gennemsnit af primo og køb</li> </ul> |                               |
|                                                                                                    | Noter                                                     |                                                                                                    |                               |
|                                                                                                    | Bilagsnr                                                  |                                                                                                    |                               |
|                                                                                                    | Note                                                      |                                                                                                    |                               |
|                                                                                                    | Fo                                                        | rtsæt og beregn Fortryd                                                                            |                               |

### Indberet beholdninger manuelt

Der indsættes én linie med hvert middel der er på lager. Indberet mængden i feltet **Optalt beholdning** og prisen i feltet **Pris** 

| 😸 Lageroptællir                                 | ng                                                                                             |                    |     |        |             |                      |                   |            |       |       |   |  |
|-------------------------------------------------|------------------------------------------------------------------------------------------------|--------------------|-----|--------|-------------|----------------------|-------------------|------------|-------|-------|---|--|
| <ul> <li>Godkend</li> <li>Til</li> </ul>        | lføj middel 🔹 Slet 🔹 Ud                                                                        | dskriv 🔹 Vis udskr | ift |        |             |                      |                   |            |       |       |   |  |
| Bedrift/Lager                                   | 123456                                                                                         |                    |     | Beregn | et for peri | oden                 |                   |            |       |       |   |  |
| Forbrugs bedrifter                              | 123456                                                                                         |                    |     | Starto | Jato 31-12  | 31-12-2008           |                   |            |       |       |   |  |
|                                                 |                                                                                                |                    |     | Slutd  | sto 31-12   | 31-12-2008           |                   |            |       |       |   |  |
| туре                                            | ype Planteveern Prix beregnes som<br>Gernemonik af kab                                         |                    |     |        |             |                      |                   |            |       |       |   |  |
| Bilagenr<br>Kommentar                           |                                                                                                |                    |     |        |             |                      |                   |            |       |       |   |  |
| Kartotek Mi                                     | ddel                                                                                           | Primo              | Køb | Salg   | Forbrug     | Beregnet beholdnin A | Optalt beholdning | Regulering | Pris  | Enhed |   |  |
| Planteværn Ag                                   | ropol                                                                                          | 1                  |     |        |             |                      | 25,00             |            | 35,00 | 1     |   |  |
| I Planteværn Am                                 | nistar 🕑                                                                                       |                    |     |        |             |                      |                   |            |       | )     | ] |  |
| Ali<br>Ali<br>Ali<br>An<br>An<br>An<br>An<br>An | iette<br>ly 20 DF<br>ly ST<br>nistar<br>mnonium-Molybdat<br>ritergon MH 180<br>sthergon MH 180 |                    |     |        |             |                      |                   |            |       |       |   |  |

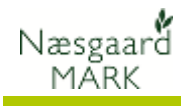

# Opret dine køb og Salg

Herefter indberettes følgesedler med **Køb** eller **Salg** og der kan beregnes en status for lageret.

| 🗄 Følgeseddel/varelinier 📃 🗆 🗙 |                           |      |           |                     |      |     |               |            |      |        |            |           |  |
|--------------------------------|---------------------------|------|-----------|---------------------|------|-----|---------------|------------|------|--------|------------|-----------|--|
|                                | • <u>S</u> let varelinier |      |           |                     |      |     |               |            |      |        |            |           |  |
|                                | Leverandør Nie            |      | Nielsen & | Jielsen & Smith 🛛 👻 |      | ]   |               | Bilagsdato |      | 28-    | 04-2008    | ~         |  |
|                                | Leverandør bilag          | gsnr |           |                     |      |     | Eget bilagsnr |            |      | 218    | 18         |           |  |
|                                | Kommentar                 |      |           |                     |      |     |               |            |      |        |            |           |  |
|                                | Туре                      | Lev. | dato      | Middel              | Mgd  |     |               |            | Pris |        | Pris enhed | Kommentar |  |
|                                | Handelsgødnin             | 28-0 | 4-2008    | 25-3-6 Mg B         | 5000 | ,00 | kg            |            | ;    | 340,00 | hkg        |           |  |
| Þ                              | Handelsgødnin             | 28-0 | 4-2008    | 0-4-21 65           | 6000 | ,00 | kg            |            | :    | 200,00 | kg         |           |  |
| *                              |                           |      |           |                     |      |     |               |            |      |        |            |           |  |
|                                |                           |      |           |                     |      |     |               |            |      |        |            | -         |  |
|                                |                           |      |           |                     |      |     |               |            |      |        |            |           |  |